# 使用VBrick DME配置CMS直播流並對其進行故障 排除

# 目錄

簡介 必要條件 需求 採用元件 背景資訊 設定 網路圖表 組態 基於XMPP的版本2.9或更低版本 3.0或更高版本的基於SIP的部署 CMS SIP串流器的路由 驗證 疑難排解 CMS版本2.9或更低版本XMPP串流器 CMS 3.0或更高版本SIP流器 一般疑難排解

# 簡介

本文檔介紹配置思科會議伺服器(CMS)與VBrick Distributed Media Engine(DME)的整合並對其進行 故障排除的步驟。CMS與VBrick的整合已新增到版本2.1及更高版本中。

對於CMS版本2.1至2.9,CMS流服務依賴可擴展消息傳送和線上狀態協定(XMPP)元件來驗證和加入 CMS會議。在3.0及更高版本中,由於移除了XMPP元件,CMS流服務不是基於會話初始協定 (SIP)的客戶端,而是使用SIP方法被呼叫加入CMS會議。

# 必要條件

# 需求

- 部署基於XMPP的流處理器(版本2.9或更低版本): CMS Callbridge版本2.9或更低版本,帶錄製/流許可證。(一個錄製許可證將允許一個流呼叫)CMS XMPP版本2.9或更低版本Vbrick DME(用於從CMS流服務發佈即時流)Vbrick REV(可選:僅當需要在內部網路或組播外部共 用直播流時需要)
- 2. 部署基於SIP的流處理器(3.0或更高版本): CMS Callbridge版本3.0或更高版本及錄製/流許可證。(一個錄製許可證將允許一個流呼叫) Vbrick DME(用於從CMS流服務發佈即時流) Vbrick REV(可選:僅當需要在內部網路或組播外部共用直播流時需要)

採用元件

• 版本2.9或更低版本的XMPP客戶端流處理器: CMS 2.9.5(用於流服務和Callbridge,在單獨 的VM上)Vbrick DME 3.15.0 RHEL7

提示:思科建議運行版本2.9或更低版本的CMS VM的規模應為每六個併發流配置1個vCPU和 1GB記憶體,最少配置4個vCPU,最多配置32個vCPU。

• 3.0或更高版本的基於SIP的流處理器: CMS 3.1.1(用於流服務和Callbridge,在單獨的VM上 )Vbrick DME 3.15.0 RHEL7

**提示:**思科建議,如果您正在運行託管基於SIP的流服務的CMS(運行3.0或更高版本),則 最低要求仍為4vCPU/4GB RAM。但是,該號碼或流也取決於呼叫品質。有關詳細資訊,請參 閱此提示後面的圖表。

| Number of<br>vCPUs | RAM | Number of 720p<br>streams | Number of 1080p<br>streams | Number of audio-only streams |
|--------------------|-----|---------------------------|----------------------------|------------------------------|
| 4                  | 4GB | 50                        | 37                         | 100                          |
| 4                  | 8GB | 100                       | 75                         | 200                          |
| 8                  | 8GB | 200                       | 150                        | 200                          |

Key points to note (applies to new internal streamer component only):

- Number of vCPUs should not oversubscribe the number of physical cores.
- Maximum number of 720p streams supported is 200 regardless of adding more vCPUs.
- Maximum number of 1080p streams supported is 150 regardless of adding more vCPUs.
- Maximum number of audio-only streams supported is 200 regardless of adding more vCPUs.

本文中的資訊是根據特定實驗室環境內的裝置所建立。此處使用的所有裝置皆從已清除(預設)的 組態來啟動。如果您的網路正在作用,請確保您已瞭解任何指令可能造成的影響。

# 背景資訊

CMS版本2.1及更高版本引入了對使用標準即時消息協定(RTMP)的CMS流處理器的即時流處理的支援。在CMS 3.1中,增加了對RTMPS的支援,因此可以加密CMS串流器元件和外部伺服器之間的通訊。這允許CMS串流器與支援RTMP(S)的任何串流平台(Youtube、Facebook、Wowza等)整合。目前,CMS Streamer已使用Vbrick DME作為外部流伺服器進行了測試,並且是推薦的整合平台。

通過Live Streaming(網播)與VBrick DME的整合,使用者可以從不同裝置觀看網路內任何位置的 任何直播的CMS會議。此外,當VBrick Rev與VBrick DME一起使用時,這擴展了從內部網路外部對 每個VBrick Rev授權使用者進行檢視的功能。

# 設定

## 網路圖表

有幾種支援使用CMS部署即時流技術的方案,例如具有多個流伺服器的單個Callbridge、具有單個 流伺服器的Callbridge群集以及具有多個流伺服器的Callbridge群集。本文檔使用最基本的部署,其 中單個Callbridge連線到單個流伺服器。此方案的所有配置步驟也適用於其他方案。

CMS 2.9或更低版本(基於XMPP)

| Call Brid<br>XMPP se | ge and<br>erver |
|----------------------|-----------------|
| erver B              |                 |
| Strea                | amer            |
|                      |                 |

URL set up on the space

伺服器A:配置了Callbridge和XMPP的CMS伺服器 伺服器B:將充當XMPP串流器客戶端的CMS伺服器 CMS 3.0或更高版本(基於SIP)

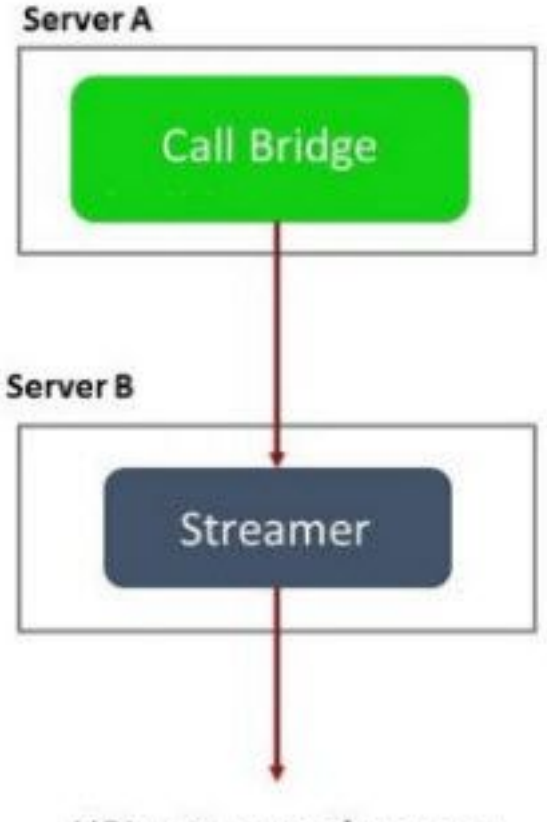

URL set up on the space

伺服器A:帶Callbridge的CMS伺服器

伺服器B:充當基於SIP的流處理器的CMS伺服器

**附註**:承載Callbridge服務的CMS伺服器是為和安裝流/錄製許可證的位置,而不是充當流伺服 器的CMS伺服器。

# 組態

## 基於XMPP的版本2.9或更低版本

為了開始此配置,假定您已經有一個CMS伺服器,其中包含正在工作的Callbridge和XMPP伺服器。 這是因為流伺服器充當XMPP客戶端,因此需要在託管Callbridge的CMS上啟用並完全配置XMPP伺 服器。請參閱本文檔的故障排除部分,查詢由於XMPP配置錯誤而導致資料流無法正常工作時接收 的常見錯誤消息。

**注意**:如果XMPP伺服器配置不正確,資料流將無法工作。需要啟用並完全配置XMPP,其中 包括SRV或DNS資源記錄(RR)。

1.證書:與所有其他CMS伺服器一樣,流伺服器需要具有有效的內部CA簽名證書。

1a。使用 pki csr 指令。

**附註**:Streamer的服務證書不需要任何特定引數。

1b。使用SSH檔案傳輸通訊協定(SFTP)使用者端擷取檔案。

| / <root></root> | • 🚰 • 🕎 • 🛛 🖛 • \Rightarrow • 🗌 🗃 😭 🏠 |
|-----------------|---------------------------------------|
| Download +      | Edit - 🗙 📝 🕞 Properties 🚰 New -       |
| 1               |                                       |
| Name            | Size                                  |
| wbrick.dbg      | 408 KB                                |
| upgrade_ssa.img | 310,632 KB                            |
| 🔊 uparade.ima   | 278,828 KB                            |
| streamer.key    | 54 KB                                 |
| streamer.csr    | 54 KB                                 |

# 1c。向內部本地機構(在本例中為AD伺服器)簽名並頒發證書。

|                                                                                                    | 0. <u>21</u> 0000                                                                                                    |                                                                                           |                        |           |                      |               |
|----------------------------------------------------------------------------------------------------|----------------------------------------------------------------------------------------------------|-------------------------------------------------------------------------------------------|------------------------|-----------|----------------------|---------------|
| File Home Shar                                                                                                    | e View                                                                                                    |                                                                                           |                        |           | 2                    | × .           |
| € 💿 ▾ ↑ 📕 ו                                                                                                    | This PC 🕨 Documents 🕨 Streamer                                                                                                    | Certs                                                                                     |                        | ~ C       | Search StreamerCerts | Q             |
| ☆ Favorites                                                                                                    | Name                                                                                                    | Date modified                                                                             | Туре                   | Size      |                      |               |
| 📃 Desktop                                                                                                    | 🖏 streamer.cer                                                                                                    | 2/11/2021 1:39 PM                                                                         | Security Certificate   | 2 KB      |                      |               |
| Downloads                                                                                                    | streamer.csr                                                                                                    | 2/11/2021 8:35 AM                                                                         | CSR File               | 1 KB      |                      |               |
| Licrosoft Window<br>c) 2013 Microso                                                                                                    | s [Version 6.3.9600<br>ft Corporation. All<br>trator>certreg.—sub                                                                     | Administrator:Command P<br>]<br>rights reserved.<br>mit —attrib "Certifi                  | Prompt                 | :Webseru  | er" C:\Users\Ad      | ninis         |
| licrosoft Window<br>c) 2013 Microso<br>:\Users\Adminis                                                                                    | s [Version 6.3.9600<br>ft Corporation. All<br>strator>certreq -sub                                                                    | Administrator:Command P<br>]<br>rights reserved.<br>mit -attrib "Certifi                  | Prompt<br>cateTemplate | :Webserve | er" C:\Users\Adı     | <b>n</b> inis |
| Licrosoft Window<br>c) 2013 Microso<br>:\Users\Adminis<br>\Documents\Stre<br>lctive Directory<br>{75E5C4D3-2E24                           | s [Version 6.3.9600<br>ft Corporation. All<br>strator>certreq -sub<br>amerCerts\streamer.<br>Enrollment Policy<br>-4609-9C10-9CE35030 | Administrator:Command P<br>]<br>rights reserved.<br>mit -attrib "Certifi<br>csr<br>R881}  | Prompt<br>cateTemplate | :Webservo | er" C:\Users\Adı     | ninis         |
| Licrosoft Window<br>c) 2013 Microso<br>(\Users\Adminis<br>\Documents\Stre<br>Ctive Directory<br>{75F5C4D3-2E24<br>Idap:                   | s [Version 6.3.9600<br>ft Corporation. All<br>strator>certreq -sub<br>amerCerts\streamer.<br>Enrollment Policy<br>-4609-9C10-9CE35030 | Administrator:Command P<br>]<br>rights reserved.<br>mit -attrib "Certifi<br>csr<br>B8881} | Prompt<br>cateTemplate | :Webservo | er" C:\Users\Adı     | ninis         |
| Licrosoft Window<br>c) 2013 Microso<br>:\Users\Adminis<br>\Documents\Stre<br>Ctive Directory<br>{75F5C4D3-2E24<br>Idap:<br>RequestId: 112 | s [Version 6.3.9600<br>ft Corporation. All<br>trator>certreg -sub<br>amerCerts\streamer.<br>Enrollment Policy<br>-4609-9C10-9CE35030  | Administrator:Command P<br>]<br>rights reserved.<br>mit -attrib "Certifi<br>csr<br>B8881} | Prompt<br>cateTemplate | :Webserve | er" C:\Users\Adı     | □ x           |

1d。使用SFTP將簽名證書和Callbridge信任捆綁證書上傳到流伺服器。

|  | 1 | < | ro | ot> |
|--|---|---|----|-----|
|--|---|---|----|-----|

🝷 🚰 🔽 👍 🗧 🔶 🐑 💼 💼 🍙 🍰 🔂 Find Files 🗧 🛿 🚰 Download 👻 📝 Edit 👻 🔀 🔂 Properties 📑 🔂 🗐 🛨 🖃 👿

| /                        |        |                      |        |         |
|--------------------------|--------|----------------------|--------|---------|
| Name 📩                   | Size   | Changed              | Rights | Owner   |
| 🕹                        |        |                      |        |         |
| ACANO-MIB.txt            | 4 KB   | 4/25/2017 7:08:42 AM | rr     | admin   |
| ACANO-SYSLOG-MIB         | 2 KB   | 4/25/2017 7:35:40 AM | rrr    | admin   |
| audit                    | 22 KB  | 5/8/2017 5:13:45 PM  | rrr    | admin   |
| boot.json                | 9 KB   | 5/8/2017 2:41:38 PM  | rrr    | admin   |
| 🔄 callbridge.crt         | 16 KB  | 5/8/2017 5:13:45 PM  | rrr    | admin   |
| live.json                | 16 KB  | 5/8/2017 5:13:38 PM  | rrr    | admin   |
| 📄 log                    | 350 KB | 5/8/2017 5:13:45 PM  | rrr    | admin   |
| logbundle.tar.gz         | 1 KB   | 5/8/2017 5:13:45 PM  | rrr    | admin   |
| 🔄 streamer.crt           | 16 KB  | 5/8/2017 5:07:46 PM  | rrr    | admin   |
| streamer.csr             | 16 KB  | 5/8/2017 4:59:44 PM  | rrr    | admin   |
| streamer.key             | 16 KB  | 5/8/2017 4:59:44 PM  | rr     | admin   |
|                          |        |                      |        |         |
|                          |        |                      |        |         |
|                          |        |                      |        |         |
|                          |        |                      |        |         |
|                          |        |                      |        |         |
|                          |        |                      |        |         |
|                          |        |                      |        |         |
|                          |        |                      |        |         |
|                          |        |                      |        |         |
|                          |        |                      |        |         |
| U B OT 404 KB IN U OT 11 |        |                      |        |         |
|                          |        |                      | SFTP-3 | 0:00:24 |

**附註**:流處理器的信任充當while清單,因此只驗證提供的實際證書,而不驗證基於CA的證書 。因此,作為信任新增的證書應為包含Callbridge或Callbridge(使用信任捆綁方法)的證書檔 案,該檔案將連線到此流處理器,並且不需要包含簽署Callbridge證書的證書頒發機構。

2. SSH配置。

2a。為串流器設定介面以偵聽,在本案例中,串流器設定為介面「a」僅可在連線埠8443上偵 聽。

streamer.example.com> streamer listen a:8443

2b。定義流伺服器證書。

streamer.example.com> **streamer certs streamer.key streamer.crt** 2c。信任Callbridge證書捆綁包。

streamer.example.com> **streamer trust callbridge.crt** 2d。使用 streamer 指令。

streamer.example.com> streamer Enabled : false Interface whitelist : a:8443 Key file : streamer.key Certificate file : streamer.crt Trust bundle : callbridge.crt

2e。如果所有內容都顯示正確,則可以使用命令繼續並啟用流處理器 streamer enable.

streamer.example.com> **streamer enable** 3. DNS A記錄。

| streamer                          |                                                    |
|-----------------------------------|----------------------------------------------------|
| ully qualified doma               | in name (FQDN):                                    |
| streamer.example                  | .com.                                              |
| P address:                        |                                                    |
| 10.10.10.3                        |                                                    |
| Allow any authe<br>same owner nan | nticated user to update DNS records with the<br>ne |
|                                   |                                                    |

3a。流伺服器的DNS A記錄需要解析為步驟2a中配置的乙太網介面的IP地址。

# 4. API配置。

此配置在託管Callbridge服務的CMS中執行。在2.9及更新版本中,WebAdmin頁面上有一個內建的 API配置工具。您仍然可以使用第三方應用程式(如POSTman或RESTer)與CMS API進行介面 ,但本文檔將介紹內建的API配置器的使用。 4a。使用流處理器伺服器的HTTPS「URL」將流處理器新增到/streamers。

| /api/v1/streamers |                                                                      |                                       |
|-------------------|----------------------------------------------------------------------|---------------------------------------|
|                   | url 🗹 https://streamer.example.                                      | com:8443 🔳 (URL)                      |
| ca                | llBridge                                                             | Choose                                |
| callBridg         | JeGroup 🗌                                                            | Choose                                |
|                   | Create                                                               |                                       |
| /api              | i/v1/streamers,icece9be7-cb                                          | 07-4ffd-9488-ef0a6290d3aa             |
| Relat             | ed objects: <u>/api/v1/streamers</u><br>/api/v1/streamers/cece9be7-o | cb07-4ffd-9488-ef0a6290d3aa/status    |
| Tabl              | le view XML view                                                     |                                       |
|                   | Object configu                                                       | ration                                |
|                   |                                                                      | url https://streamer.example.com:8443 |
|                   |                                                                      |                                       |

**附註**:您可以對串流器介面使用IP位址或主機名稱(如果存在DNS),且必須加上連線埠偵聽 。

4b。通過導航到API選單中的「/streamers」來驗證是否已新增流處理器。

| /api/v1/streamers                                      |                                   |
|--------------------------------------------------------|-----------------------------------|
| « start < prev 1 - 2 (of 2) next > Table view XML view |                                   |
| object id                                              |                                   |
| f29eff3c-6419-4143-9166-7070cda68e68                   | https://14.49.17.7:445            |
| cece9be7-cb07-4ffd-9488-ef0a6290d3aa                   | https://streamer.example.com:8443 |

4c。將VBrick「streamURL」新增到將用於流式處理的空間。

為了讓空間呼叫流,空間必須具有與該空間關聯的「streamURL」。「streamURL」對於 空間是唯一的,只能在空間級別設定。

在本示例中,建立了一個名為「流測試」的空間。

| /api/v1/ | coSpaces |
|----------|----------|
|----------|----------|

| name                           |        | Stream Test                                               | ]               |
|--------------------------------|--------|-----------------------------------------------------------|-----------------|
| uri                            |        | stream.space                                              | (URI user part) |
| secondaryUri                   |        |                                                           | (URI user part) |
| callId                         |        | 123456789                                                 | ]               |
| cdrTag                         |        |                                                           | ]               |
| passcode                       |        |                                                           | ]               |
| defaultLayout                  |        | <unset></unset>                                           |                 |
| tenant                         |        | Choose                                                    |                 |
| callLegProfile                 |        | Choose                                                    |                 |
| callProfile                    |        | Choose                                                    |                 |
| callBrandingProfile            | $\Box$ | Choose                                                    |                 |
| requireCallId                  | $\Box$ | <unset> V</unset>                                         |                 |
| secret                         |        |                                                           | ]               |
| regenerateSecret               | $\Box$ | <unset> 🗸</unset>                                         |                 |
| nonMemberAccess                |        | <unset> 🗸</unset>                                         |                 |
| ownerJid                       |        |                                                           |                 |
| streamUrl                      |        | rtmp://broadcast:broadcast@vbrickdme.example.com/live/CMS | (URL)           |
| ownerAdGuid                    |        | GUID (non                                                 | e available)    |
| meetingScheduler               |        |                                                           | ]               |
| panePlacementHighestImportance |        |                                                           |                 |
| panePlacementSelfPaneMode      |        | <unset> ▼</unset>                                         |                 |
|                                | C      | reate                                                     |                 |

「streamURL」應配置為以下格式:

rtmp://

@<VBrick IP or FQDN>/live/NameoftheStream

**附註**:VBrick DME Broadcast的預設使用者名稱和密碼為:**廣播/廣播**。如果設定此 streamURL時遇到問題,請轉至本文檔的故障排除部分。

4d。通過導航到API選單中的空格來驗證是否已正確新增流URL。

# /api/v1/coSpaces/f669cd26-479f-4bcb-9ccf-0aebc0b6e9c6

### Related objects: /api/v1/coSpaces

/api/v1/coSpaces/f669cd26-479f-4bcb-9ccf-0aebc0b6e9c6/accessMethods /api/v1/coSpaces/f669cd26-479f-4bcb-9ccf-0aebc0b6e9c6/coSpaceUsers /api/v1/coSpaces/f669cd26-479f-4bcb-9ccf-0aebc0b6e9c6/diagnostics /api/v1/coSpaces/f669cd26-479f-4bcb-9ccf-0aebc0b6e9c6/meetingEntryDetail /api/v1/coSpaces/f669cd26-479f-4bcb-9ccf-0aebc0b6e9c6/messages

Table view XML view

| Object configuration |                                                           |
|----------------------|-----------------------------------------------------------|
| name                 | Stream Test                                               |
| autoGenerated        | false                                                     |
| uri                  | stream.space                                              |
| callId               | 123456789                                                 |
| streamUrl            | rtmp://broadcast:broadcast@vbrickdme.example.com/live/CMS |
| secret               | ZZSh8T_3QhhTlc3jiUaQTg                                    |

4e。在callProfile中配置「streamingMode」並關聯到空間。 以下是該模式的選項:

— 手動:可以手動啟動或停止串流,並且必須在呼叫期間手動啟動。

— 自動:在呼叫開始時自動啟動流媒體(在加入空間時),可以手動停止或從頭開始。

— 已禁用:這將禁用流與callProfile關聯的功能。

此示例在callProfile中配置為「自動」:

| /api/v1/callProfil | es |
|--------------------|----|
|--------------------|----|

| participantLimit             |                     |
|------------------------------|---------------------|
| messageBoardEnabled          | □ <unset> ▼</unset> |
| locked                       | □ <unset> ▼</unset> |
| recordingMode                | - C sunset          |
| streamingMode                | 🗹 automatic 🗸       |
| passcodemode                 | <unset> V</unset>   |
| passcodeTimeout              |                     |
| gatewayAudioCallOptimization | □ <unset> ▼</unset> |
| lyncConferenceMode           | □ <unset> ✓</unset> |
| lockMode                     | □ <unset> ✓</unset> |
| sipRecorderUri               |                     |
|                              | Create              |

4f。通過導航到API選單(/api/v1/callProfiles/<callProfileGUID>)中的callProfile,驗證是否已正 確新增「streamingMode」。

# /api/v1/callProfiles/ac0833f7-e44b-409d-8617-39d1b931f495

# Related objects: /api/v1/callProfiles

Table view XML view

> Object configuration streamingMode automatic

4g。驗證此callProfile ID是在API(系統配置檔案或空間)中設定的。 如果未設定,流式處理將 不會執行模式操作,並且不會自動啟動。在本文檔中,呼叫配置檔案是在共用空間級別設定的

/api/v1/coSpaces/f669cd26-479f-4bcb-9ccf-0aebc0b6e9c6

| name                           |   | Stream Test                                            | Æ    | - present       | callProfile object selector                                         |
|--------------------------------|---|--------------------------------------------------------|------|-----------------|---------------------------------------------------------------------|
| uri                            | 0 | stream.space                                           |      | (URI user part) | Please select the callProfile object to use in this configuration ( |
| secondaryUri                   |   | 5                                                      | _    | (URI user part) |                                                                     |
| callId                         |   | 123456789                                              |      | - present       | « start < prev 1 - 4 (of 4) next > show all V                       |
| cdrTag                         |   |                                                        |      |                 | objec                                                               |
| passcode                       |   |                                                        |      | ]               | Select 36051e98-1702-4f02-a082-7f7ff74f6965                         |
| defaultLayout                  |   | <unset></unset>                                        |      | 2               | Select 53f58d7c-64dc-4d39-aa1b-f9ad4dfc0b25                         |
| tenant                         |   | Choos                                                  | •    | <u> </u>        | Select ac0833f7-e44b-409d-8617-39d1b931f495                         |
| callLegProfile                 |   | Choos                                                  | 9    |                 | Select bead5ea0-f876-49f7-acca-19006b9e220d                         |
| callProfile                    |   | Choos                                                  | 9    | 1               |                                                                     |
| callBrandingProfile            | 0 | Choos                                                  | •    |                 |                                                                     |
| requireCallId                  |   | <unset> V</unset>                                      |      |                 |                                                                     |
| secret                         | 0 | ZZSh8T_3QhhTlc3jiUaQTg                                 |      | - present       |                                                                     |
| regenerateSecret               | 0 | <unset> V</unset>                                      |      |                 |                                                                     |
| nonMemberAccess                | 0 | <unset> V</unset>                                      | _    | 1               |                                                                     |
| ownersid                       | 0 |                                                        | 10   | (1101)          |                                                                     |
| streamon                       | 0 | mmp://broadcast.broadcast@vbnckdme.example.com/liverCi | 15   | (UKL) - presen  |                                                                     |
| mostingSchedular               | 0 |                                                        | 1011 | e avallable)    |                                                                     |
| nanoPlacomentHighertImportance | 0 |                                                        | -    | ļ               |                                                                     |
| panePlacementSelfPan 3. te     |   | <u>≤unset&gt;</u><br>v                                 |      |                 |                                                                     |

4小時。/callLegProfiles/<callLegProfileid>中的引數「streamingControlAllowed」將允許設定使 用者/裝置許可權(即加入會議並分配此callLegProfile)以控制流或在呼叫期間不控制流。預設 設定為true。

可在Cospace、System Profile、AccessMethod或CospaceUser級別設定CallLegProfile。

# /api/v1/callLegProfiles/b6dc9b27-fc0e-46bc-818f-b7840ae2c78e

## Related objects: /api/v1/callLegProfiles

/api/v1/callLegProfiles/b6dc9b27-fc0e-46bc-818f-b7840ae2c78e/usage

| Table view XML view                                                            |      |                                                                                                  |                              |                              |                                                                                                    |                  |            |
|--------------------------------------------------------------------------------|------|--------------------------------------------------------------------------------------------------|------------------------------|------------------------------|----------------------------------------------------------------------------------------------------|------------------|------------|
|                                                                                |      | Object configuration                                                                             |                              |                              |                                                                                                    |                  |            |
|                                                                                | -    | nama                                                                                             | Stre                         | m P                          | rofile                                                                                                    |                  |            |
|                                                                                | Į    | streamingControlAllowed                                                                          | true                         |                              |                                                                                                    |                  |            |
| vi/v1/coSpaces/f669cd26-479f-4bc                                               | b-9  | ccf-0aebc0b6e9c6<br>Stream Test<br>stream.space                                                  |                              | callLe<br>Please s           | egProfile object selector<br>elect the callLegProfile object to use in this configuration                                                                                                    | n operation.     |            |
| secondaryUri<br>callId                                                         |      | 123456789                                                                                        |                              | « start                      | <prev (of="" -="" 1="" 9="" 9)="" next=""> show all v<br/>object id</prev>                                                                                                    | Table view XML v | iew        |
| cdrTag<br>passcode<br>defaultLayout<br>tenant<br>callLegProfile<br>callProfile |      | <pre></pre> <ur> <unset>   ( ac0833f7-e44b-409d-8617-39d1b931f495</unset></ur>                   | Choose<br>Choose<br>Choose - | Sele<br>Sele<br>Sele<br>Sele | ct         05b5da34-cf6e-4ee2-9bf7-ebfb9b53d801           ct         2b0a61a0-8f28-4701-965a-3cc5e6a59a24           ct         2b75216f-5b9f-4975-8f3c-d3956d4cc26c           ct         775216f-5b9f-4975-8f3c-d3956d4cc26c           ct         7e408401-22ec-45d3-93b3-a485cf8e2453           ct         9f50565b-f049-4a91-9a9e-7bfea23e40db           ct         9f50565b-f049-4a91-9a9e-7bfea23e40db | false<br>true    |            |
| callBrandingProfile<br>requireCallId<br>secret<br>regenerateSecret             | 0000 | <ur> <li><unset> ▼</unset></li> <li>ZZSh8T_3QhhTic3jiUaQTg</li> <li><unset> ▼</unset></li> </ur> | Choose                       | Sele<br>Sele<br>Sele         | d) 1000000000000000000000000000000000000                                                                                                    | false            | Stream Pro |
| nonMemberAccess<br>ownerJid                                                    |      | <unset> •</unset>                                                                                |                              |                              |                                                                                                    |                  |            |

4i。如果在步驟4e中為「streamingMode」選擇了「manual」選項,並且/或者您希望裝置能夠 啟動和停止使用相關音調的流,則需要配置dtmfProfiles。轉到/dtmfProfiles並使用「 startStreaming」和「stopStreaming」引數定義DTMF音調以啟動和停止流。在此示例中,將 建立具有這些值的DTMF音。

/api/v1/dtmfProfiles/8517ffa3-4dd7-4841-a300-87ef55ea92e4

| muteSelfAudio            |              |           |
|--------------------------|--------------|-----------|
| unmuteSelfAudio          |              |           |
| toggleMuteSelfAudio      |              |           |
| muteAllExceptSelfAudio   |              |           |
| unmuteAllExceptSelfAudio |              |           |
| endCall                  |              |           |
| nextLayout               |              |           |
| previousLayout           |              |           |
| lockCall                 | **1          | - present |
| unlockCall               | □ <b>**2</b> | - present |
| startRecording           | **7          | - present |
| stopRecording            | - **8        | - present |
| startStreaming           | - **5        | - present |
| stopStreaming            | · **6        | - present |

4j。 如果使用DTMF配置檔案,則必須在系統配置檔案級別設定此配置檔案。

| /api/v1/system/profiles |  |
|-------------------------|--|
|-------------------------|--|

Table view XML view

| Object configuration |                                      |
|----------------------|--------------------------------------|
| callLegProfile       | d8834f27-10c6-486f-b7bf-1f7616e1ffc3 |
| dtmfProfile          | 8517ffa3-4dd7-4841-a300-87ef55ea92e4 |
| userProfile          | 6beec264-374e-461a-9bf4-dbf3cd19ff9c |

## 3.0或更高版本的基於SIP的部署

要開始此配置,假設您已擁有具有正在工作的Callbridge的CMS伺服器。

1.證書:與所有其他CMS伺服器一樣,流處理器SIP伺服器需要有效的簽名證書(內部或公共)

1a。使用 pki csr 指令。

| stre | amer.example.com> | pki   | csr | streamer | CN:streamer.example.com | O:ExampleOrg |
|------|-------------------|-------|-----|----------|-------------------------|--------------|
| subj | ectAltName:exampl | e.cor | n   |          |                         |              |
| 1h   | 休田 CLTD 友 白襟      | 協夫    | がまれ | 7        |                         |              |

1b。使用SFTP客戶端檢索檔案。

| 1 <root></root> | • 🚰 • 🗑 • 🛛 🖛 • 🔿 • 🛛 🔯 😭 🏠     |
|-----------------|---------------------------------|
| Download +      | Edit 🔸 🗙 📝 🔂 Properties 📑 New 🗸 |
| /               |                                 |
| Name            | Size                            |
| wbrick.dbg      | 408 KB                          |
| upgrade_ssa.img | 310,632 KB                      |
| 🔊 uparade.ima   | 278,828 KB                      |
| streamer.key    | 54 KB                           |
| astreamer.csr   | 54 KB                           |

1c。向您的證書頒發機構簽名並頒發證書。在本示例中,使用了內部Windows AD。

| 🔐   ⊋ 🗓 = I                                              |                                                                       | StreamerCerts                        |                      |           |                      |              |
|----------------------------------------------------------|-----------------------------------------------------------------------|--------------------------------------|----------------------|-----------|----------------------|--------------|
| File Home Shar                                           | e View                                                                |                                      |                      |           |                      | ~ <b>(</b> ) |
| € 💿 ▾ ↑ 📕 • 1                                            | This PC 🔸 Documents 🕨 StreamerC                                       | erts                                 |                      | ~ C       | Search StreamerCerts | Q            |
| Favorites                                                | Name                                                                  | Date modified                        | Туре                 | Size      |                      |              |
| E Desktop                                                | 🖏 streamer.cer                                                        | 2/11/2021 1:39 PM                    | Security Certificate | 2 KB      |                      |              |
| 📜 Downloads                                              | streamer.csr                                                          | 2/11/2021 8:35 AM                    | CSR File             | 1 KB      |                      |              |
| C:\Users\Adminis                                         | strator>certreq -sub                                                  | nit -attrib "Certifi                 | cateTemplate         | :Webserve | er" C:\Users\A       | dminis       |
| C:\Users\Adminis<br>r\Documents\Stre<br>Active Directory | strator>certreq -subm<br>eamerCerts\streamer.c<br>/ Enrollment Policy | mit –attrib "Certifi<br>csr<br>2001) | cateTemplate         | :Webserve | er" C:\Users\A       | dminis<br>≡  |
| 1dap:                                                    | -4003-3010-30E330300                                                  | 0001}                                |                      |           |                      |              |
| RequestId: 112                                           |                                                                       |                                      |                      |           |                      |              |
| Certificate retr                                         | ieved(Issued) Issued                                                  | d                                    |                      |           |                      |              |
| C:\Users\Adminis                                         | strator>_                                                             |                                      |                      |           |                      |              |

### 1d。使用SFTP將簽名的證書和證書頒發機構捆綁上傳到流伺服器。

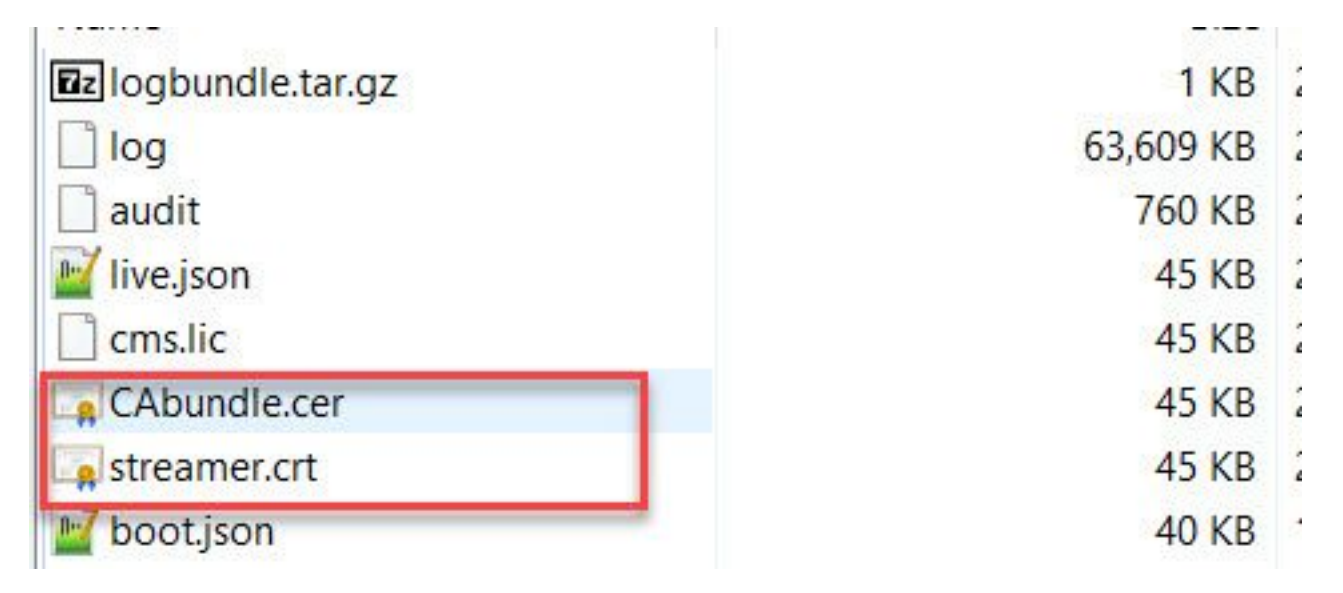

2. SSH配置。

2a。為流處理器服務配置介面,以偵聽SIP連線。此命令引用用於SIP TCP和TLS的介面和埠。

streamer sip listen

您可以為此服務指定任意埠,只要該埠不與伺服器上的其他服務重疊。預設值為5060(tcp)和 5061(tls)。

以下提供範例:

streamer.example.com> **streamer sip listen a 6000 6001** 2b。配置用於SIP流處理器的證書。指定金鑰檔案、證書和CA信任捆綁包。

```
streamer.example.com> streamer sip certs streamer.key streamer.crt CAbundle.cer 2c。可選:配置流處理器的解析度和呼叫限制。
```

```
streamer.example.com> streamer sip resolution
```

```
streamer.example.com> streamer limit <0-500|none>
2d。使用 streamer 指令。
```

```
streamer.example.com> streamer
Enabled : false
SIP interfaces : tcp a:6000, tls a:6001
SIP key file : streamer.key
SIP certificate file : streamer.crt
SIP CA Bundle file : CAbundle.cer
SIP Resolution : 1080p
SIP traffic trace : Disabled
Call Limit : 6
2e。驗證後,使用 streamer enable 選項:
```

streamer.example.com> **streamer enable** 3. DNS配置。

3a。可以建立DNS記錄來解析在步驟2a中設定的乙太網介面上配置的流處理器IP地址的FQDN/主機 名。

| streamer                                                  |                                                                                        |
|-----------------------------------------------------------|----------------------------------------------------------------------------------------|
| -<br>ully qualified d                                     | omain name (FODN):                                                                     |
| streamer.exar                                             | nple.com.                                                                              |
| IP address:                                               |                                                                                        |
|                                                           |                                                                                        |
| 10.10.10.3                                                | iated pointer (PTR) record                                                             |
| 10.10.10.3<br>✓ Create asso<br>Allow any au<br>same owner | tiated pointer (PTR) record<br>thenticated user to update DNS records with the<br>name |

3b。如果Vbrick地址在「streamURL」中設定為主機名(稍後配置),請確保將DNS配置為解析。

| + (0)        |                |                  |           |  |
|--------------|----------------|------------------|-----------|--|
| ost (A)      | Security       |                  |           |  |
| Host (us     | ses parent don | nain if left bla | ank):     |  |
| vbrickd      | me             |                  |           |  |
| 0.7207000    | 0.000          |                  |           |  |
| Fully qu     | alified domain | nama (FQD)       | V):       |  |
| vbrickd      | ime.example.c  | om               |           |  |
| IP addre     | 266.           |                  |           |  |
| 10 10 1      | 10.4           |                  |           |  |
| 10.10.       | 10.7T          |                  |           |  |
| 🗸 Upd        | ate associated | d pointer (PT    | R) record |  |
| ✔ Upd        | ate associated | d pointer (PT    | R) record |  |
| ✔ Upd        | ate associated | d pointer (PT    | R) record |  |
| <b>√</b> Upd | ate associated | d pointer (PT    | R) record |  |
| <b>√</b> Upd | ate associated | d pointer (PT    | R) record |  |
| <b>√</b> Upd | ate associated | d pointer (PT    | R) record |  |
| <b>√</b> Upd | ate associated | d pointer (PT    | R) record |  |

4. API配置。

此配置在託管Callbridge服務的CMS中執行。從2.9及更高版本開始,WebAdmin頁面上有一個內建 的API配置工具。您仍然可以使用第三方應用程式(如POSTman或RESTer)來與CMS API進行介 面,但本文檔將反映使用內建API配置器。

4a。將Vbrick「streamURL」新增到將用於流處理器的空間。

為了讓空間呼叫流,空間必須具有與該空間關聯的「streamURL」。「streamURL」對於空間是唯 一的,只能在空間級別設定。

在此示例中,建立了一個名為「SIP Stream Test」的空間。

在3.1及更新版本中,可以使用RTMPS,因此可以將URL的字首設為*rtmps://*。在此示例中,使用 RTMP:

# /api/v1/coSpaces

| userProvisionedCoSpace         |    | <u>ا</u>                                                                                                    | GUID (non    | ie available)   |
|--------------------------------|----|----------------------------------------------------------------------------------------------------|--------------|-----------------|
| name                           |    | SIP Stream Test                                                                                                    |              |                 |
| uri                            |    | sipstream.space                                                                                                    |              | (URI user part) |
| secondaryUri                   |    |                                                                                                    |              | (URI user part) |
| callId                         |    | 123456789                                                                                                    |              |                 |
| cdrTag                         |    |                                                                                                    |              |                 |
| passcode                       |    |                                                                                                    |              |                 |
| defaultLayout                  |    | <unset> V</unset>                                                                                                    |              |                 |
| tenant                         |    |                                                                                                    | Choose       |                 |
| callLegProfile                 |    |                                                                                                    | Choose       |                 |
| callProfile                    |    |                                                                                                    | Choose       |                 |
| callBrandingProfile            |    |                                                                                                    | Choose       |                 |
| dialInSecurityProfile          |    |                                                                                                    | Choose       |                 |
| requireCallId                  |    | <unset> v</unset>                                                                                                    |              |                 |
| secret                         |    |                                                                                                    |              |                 |
| regenerateSecret               |    | <unset> v</unset>                                                                                                    |              |                 |
| nonMemberAccess                |    | <ul> <li><ul> <li><ul> <li><ul> <li><ul> <li><ul> <li><ul></ul></li></ul></li></ul></li></ul></li></ul></li></ul></li></ul> |              |                 |
| ownerJid                       |    |                                                                                                    |              |                 |
| streamUrl                      |    | rtmp://broadcast:broadcast@vbrickdme.example                                                                                | e.com/live/C | (URL)           |
| ownerAdGuid                    |    |                                                                                                    | GUID (nor    | e available)    |
| meetingScheduler               |    |                                                                                                    |              |                 |
| panePlacementHighestImportance |    |                                                                                                    |              |                 |
| panePlacementSelfPaneMode      |    | <unset> ✓</unset>                                                                                                    |              |                 |
|                                | Cr | reate                                                                                                    |              |                 |

「streamURL」應配置為以下格式:

rtmp://

@<VBrick IP or FQDN>/live/NameoftheStream

**附註**:VBrick DME Broadcast的預設使用者名稱和密碼為:**廣播/廣播**。如果設定此 streamURL時遇到問題,請轉至本文檔的故障排除部分。

4b。通過導航到API選單中的空格來驗證是否正確新增了「streamURL」。

# /api/v1/coSpaces/923b6379-f55e-4caf-832f-d9f3fe9d8526

### Related objects: /api/v1/coSpaces

/api/v1/coSpaces/923b6379-f55e-4caf-832f-d9f3fe9d8526/accessMethods /api/v1/coSpaces/923b6379-f55e-4caf-832f-d9f3fe9d8526/coSpaceUsers /api/v1/coSpaces/923b6379-f55e-4caf-832f-d9f3fe9d8526/diagnostics /api/v1/coSpaces/923b6379-f55e-4caf-832f-d9f3fe9d8526/meetingEntryDetail

Table view XML view

| Object configuration |                                                           |
|----------------------|-----------------------------------------------------------|
| name                 | SIP Stream Test                                           |
| autoGenerated        | false                                                     |
| uri                  | sipstream.space                                           |
| callId               | 123456789                                                 |
| streamUrl            | rtmp://broadcast:broadcast@vbrickdme.example.com/live/CMS |
| secret               | EP6UFavGv6hZDkORt_o6Rw                                    |

4c。在callProfile中配置「streamingMode」和「sipStreamerUrI」並關聯到空間。 以下選項可用於 「streamingMode:

— 手動:可以手動啟動或停止流式處理,並且必須在呼叫期間手動啟動。

- 自動:在呼叫開始時自動啟動流傳輸(當空間加入時),可以手動停止或開始整個過程。
- 已禁用:這將禁用對callProfile關聯的位置進行流式處理的功能。

此示例在callProfile中配置為「自動」:

# /api/v1/callProfiles

| participantLimit             |                     |
|------------------------------|---------------------|
| locked                       | □ <unset> ✓</unset> |
| recordinaMode                | □ <unset> ∨</unset> |
| streamingMode                | automatic 🗸         |
| passcodeMode                 | □ <unset> ✓</unset> |
| passcodeTimeout              |                     |
| gatewayAudioCallOptimization | □ <unset> ✓</unset> |
| lyncConferenceMode           | □ <unset> ✓</unset> |
| lockMode                     | □ <unset> ✓</unset> |
| sipRecorderUri               |                     |
| sipStreamerUri               | stream@streamer.com |
| muteBehavior                 | □ <unset> ∨</unset> |
|                              | Create              |

**附註**:「sipStreamerURI」中的值不需要為與流處理器匹配的任何特定值。此URI僅用於路由 目的,應確保將路由環境設定為將此內容傳送到流伺服器。稍後將對此進行討論。

# /api/v1/callProfiles/5354909f-1cf5-4ac7-aa5c-f25e41f3d140

Related objects: /api/v1/callProfiles

X Table view

| <b>K</b> MI | V | iew |
|-------------|---|-----|
|             |   |     |

| Ol | oject configuration                |  |
|----|------------------------------------|--|
|    | streamingMode automatic            |  |
|    | sipStreamerUri stream@streamer.com |  |
|    |                                    |  |

4e.驗證此callProfile id是否在API(系統配置檔案或空間)中設定。 如果未設定,流式處理將不會 執行模式操作,並且不會自動啟動。在本文檔中,呼叫配置檔案是在共用空間級別設定的:

| userProvisionedCoSpace         |   | E.                                          | GUID (nor    | Please select the callProfile object to use in this configuration operation. |
|--------------------------------|---|---------------------------------------------|--------------|------------------------------------------------------------------------------|
| name                           |   | SIP Stream Test                             |              | wether a prove 1 7 (of 7) points where all and Table                         |
| uri                            |   | sipstream.space                             |              | able start (prev 1-7 (or 7) next (show all v                                 |
| secondaryUri                   |   |                                             |              | object id                                                                    |
| callId                         |   | 123456789                                   | 2.           | Select 12e3e5cc-c029-49fd-8fd4-968bf7b78d2d                                  |
| cdrTag                         |   |                                             |              | Select 5354909f-1cf5-4ac7-aa5c-f25e41f3d140                                  |
| passcode                       |   |                                             |              | Select 860aeb9d-df35-43f8-8db6-ad74b4e97683                                  |
| defaultLayout                  | 0 | <unset></unset>                             |              | Select 9d639f2f-2f52-4543-a67f-052bb580a033                                  |
| tenant                         |   |                                             | Choose       | Select a7f80cbd-5c0b-4888-b3cb-5109408a1dec                                  |
| callLeoProfile                 |   |                                             | Choose       | Select aa762963-0498-4131-9e8e-dcb7b0f98173                                  |
| callProfile                    | 0 | U_                                          | Choose       | Select fb44f3d3-cf06-40ad-ad38-8143dda0f742                                  |
| callBrandingProfile            |   |                                             | Choose       |                                                                              |
| dialInSecurityProfile          |   |                                             | Choose       |                                                                              |
| requireCallId                  |   | <unset> v</unset>                           |              |                                                                              |
| secret                         |   | EP6UFavGv6hZDkORt_o6Rw                      |              | 1                                                                            |
| regenerateSecret               | 0 | <unset> v</unset>                           |              |                                                                              |
| nonMemberAccess                |   | <unset> v</unset>                           |              |                                                                              |
| ownerJid                       |   |                                             |              |                                                                              |
| streamUrl                      |   | rtmp://broadcast:broadcast@vbrickdme.exampl | e.com/live/C | UKL) - present                                                               |
| ownerAdGuid                    |   |                                             | GUID (not    | ne available)                                                                |
| meetingScheduler               |   |                                             |              | ]                                                                            |
| panePlacementHighestImportance | 0 |                                             |              |                                                                              |
| nanePlacementSelfPane          | 0 | <upset> vi</upset>                          |              |                                                                              |

4f. /callLegProfiles/<callLegProfileid>中的引數「streamingControlAllowed」將允許設定使用者/裝 置許可權(即加入會議並分配此callLegProfile的使用者/裝置許可權),從而控制流或在呼叫期間不 控制。預設設定為true。

可在Cospace、System Profile、AccessMethod或CospaceUser級別設定CallLegProfile。

# /api/v1/callLegProfiles/16b47ace-ebce-4890-83ee-bf2fe0b1ebcd

# Related objects: <u>/api/v1/callLegProfiles</u>

/api/v1/callLegProfiles/16b47ace-ebce-4890-83ee-bf2fe0b1ebcd/usage

| Table view XML v                  | lev  | V                                          |               |                                                                 |                  |                                            |
|-----------------------------------|------|--------------------------------------------|---------------|-----------------------------------------------------------------|------------------|--------------------------------------------|
|                                   |      | Object config                              | uratio        | n                                                               |                  |                                            |
|                                   |      |                                            | nam           | ne SIP Stream Profile                                           |                  |                                            |
|                                   |      | stranmingControl                           | Allouve       | ad true                                                         |                  |                                            |
| 2                                 |      | streamingControl                           | Allowe        | ea urue                                                         |                  |                                            |
| /api/v1/coSpaces/923b6379-f55e-4c | af-8 | 32f-d9f3fe9d8526                           |               | callLegProfile object selector                                  |                  |                                            |
| userProvisionedCoSpace            |      | L. L. L. L. L. L. L. L. L. L. L. L. L. L   | GUID (none    | Please select the callLegProfile object to use in this configur | ation operation. |                                            |
| name                              |      | SIP Stream Test                            |               | e start s prov 1 - 9 (of 9) post s strengel se                  | Table view N     | All view                                   |
| uri                               |      | sipstream.space                            |               | start (prev 1-b (orb) next)                                     | Jable View.      | UNIC VIEW                                  |
| secondaryUri                      | 0    | 100 150700                                 | 2             | object id                                                       | needsActivation  | name                                       |
| callid                            |      | 123456789                                  |               | Select 16b47ace-ebce-4890-83ee-<br>bf2fe0b1ebcd                 |                  | SIP Stream Profile                         |
| cor i ag                          |      |                                            |               | Select 4aa3a0ed-f204-4626-9268-                                 |                  |                                            |
| defaulti avout                    |      | <unset></unset>                            |               | 64395c977aee                                                    |                  |                                            |
| tenant                            |      | 1.                                         | Choose        | Select 958cdf5a-66ea-4dc3-8775-<br>2fb300465c74                 | true             | Guest Cospace Template Call Leg<br>Profile |
| callLegProfile                    |      |                                            | Choose        | Select a1acac96-5a15-410b-8925-                                 | falco            | Cospace Template CalllogProfile            |
| callProfile                       |      | 5354909f-1cf5-4ac7-aa5c-f25e41f3d140       | Choose -      | b8d95042b463                                                    | laise            | Cospace remplate callegeronie              |
| callBrandingProfile               |      |                                            | Choose        | Select a80c201e-3a3a-4fb4-beee-<br>4a17b5583b77                 |                  |                                            |
| dialInSecurityProfile             |      |                                            | Choose        | Select b4800719-c84c-4ce2-8be8-                                 | falsa            | Host Cospace Template Call Leg             |
| requireCallId                     |      | <unset> v</unset>                          |               | 0fc539c71400                                                    | Taise            | Profile                                    |
| secret                            |      | EP6UFavGv6hZDkORt_o6Rw                     |               | Select e4fbc811-b318-426c-8172-                                 |                  | Muteallowed                                |
| regenerateSecret                  | 0    | <unset> v</unset>                          |               | Select f2935820-f90f-4bed-b43b-                                 |                  |                                            |
| nonMemberAccess                   |      | <unset> V</unset>                          |               | 7540a093bf94                                                    | -                |                                            |
| ownerJid                          | U    |                                            |               |                                                                 |                  |                                            |
| streamUri                         | 2    | rtmp://broadcast.broadcast@vbrickdme.examp | le.com/live/C |                                                                 |                  |                                            |
| ownerAdGuid                       |      |                                            | GOID (none    | e available)                                                    |                  |                                            |
| meetingscheduler                  |      |                                            |               |                                                                 |                  |                                            |
| panenacementHighestImportance     |      | cunset> v                                  |               |                                                                 |                  |                                            |
| paneriadementsellinging           | Mo   | dify                                       |               |                                                                 |                  |                                            |

4g.如果在步驟4e中為「streamingMode」選擇了「manual」選項,並且/或者您希望裝置能夠啟動 和停止使用相關音調的流,則需要配置dtmfProfiles。轉到/dtmfProfiles並使用「startStreaming」和 「stopStreaming」引數定義DTMF音調以啟動和停止流。在此示例中,將建立具有以下值的 DTMF音:

/api/v1/dtmfProfiles/8517ffa3-4dd7-4841-a300-87ef55ea92e4

| muteSelfAudio            |       | <u>لة</u> |           |
|--------------------------|-------|-----------|-----------|
| unmuteSelfAudio          |       |           |           |
| toggleMuteSelfAudio      |       |           | [         |
| muteAllExceptSelfAudio   |       |           | ĺ         |
| unmuteAllExceptSelfAudio |       |           |           |
| endCall                  |       |           |           |
| nextLayout               |       |           |           |
| previousLayout           |       |           |           |
| lockCall                 | **1   |           | - present |
| unlockCall               | **2   |           | - present |
| startRecording           | **7   |           | - present |
| stopRecording            | **8   |           | - present |
| startStreaming           | . **5 |           | - present |
| stopStreaming            | **6   |           | - present |

4h.如果使用DTMF配置檔案,則必須在系統配置檔案級別設定此配置:

| api/v1/system/p     | rofiles                    |                                                                             |     |
|---------------------|----------------------------|-----------------------------------------------------------------------------|-----|
|                     |                            |                                                                             |     |
| Table view XML view | J                          |                                                                             |     |
|                     | Object configuration       |                                                                             |     |
|                     | callLegProfile             | d8834f27-10c6-486f-b7bf-1f7616e1ffc3                                        | 1.1 |
|                     | dtmfProfile                | 8517ffa3-4dd7-4841-a300-87ef55ea92e4                                        |     |
|                     | userProfile                | 6beec264-374e-461a-9bf4-dbf3cd19ff9c                                        |     |
|                     | dtmfProfile<br>userProfile | 8517ffa3-4dd7-4841-a300-87ef55ea92e<br>6beec264-374e-461a-9bf4-dbf3cd19ff9c | 4   |

## CMS SIP串流器的路由

與2.9版及更低版本的XMPP流客戶端不同,因為此流客戶端基於SIP,所以需要從CMS進行出站路 由才能連線呼叫。此路由允許在Callbridge上呼叫流時(手動或自動)。 它使用**sipStreamerUri**,並 將SIP INVITE從Cospace傳送到流處理器。這意味著域部分或流URI對於流元件路由應是唯一的。 同樣值得一提的是,SIP聯絡人報頭用於指示流元件的流URL詳細資訊。

A.呼叫流程:CMS SIP流處理器(也稱為SIP記錄器)支援從Callbridge到流處理器的兩個呼叫路由 路徑(共有三個方案):

### 1.直接流動

在此處,流向串流器的呼叫路由直接從Callbridge伺服器路由至串流器,並且無呼叫控制介於兩者之間:

|         | Call B | ridge | J       |
|---------|--------|-------|---------|
| erver B | Strea  | amer  |         |
|         |        |       | <u></u> |

URL set up on the space

對於直接流方案,在**Callbridge**伺服器的WebAdmin頁面中導航到**Configuration > Outbound** calls,然後新增符合以下要求的規則:

a.域—這是與sipStreamerURI關聯的域(例如:streamer.com)。

b.要使用的SIP代理 — 這應該是IP地址或FQDN以及服務正在使用的埠(如果服務使用的是5060或 5061以外的埠,則需要)(例如, streamer.example.com:6000)。

c.中繼型別 — 標準SIP

d.行為 — 繼續或停止

e.優先順序 — 設定路由規則的優先順序(通常如果對流處理器同時使用TLS和TCP,則TLS在路由 規則上應具有更高的優先順序)

f.加密 — 根據是否連線到TLS或TCP設定加密。

直接示例:

Outbound calls

| alter |              | m                         | TLS                  |                                           |              |          |          |             |        |        |
|-------|--------------|---------------------------|----------------------|-------------------------------------------|--------------|----------|----------|-------------|--------|--------|
|       | Domain       | SIP proxy to use          | Local contact domain | Local from domain                         | Trunk type   | Behavior | Priority | Encryption  | Tenant |        |
|       | streamer.com | streamer.example.com:6001 | 0.                   | <use contact="" domain="" local=""></use> | Standard SIP | Continue | 4        | Encrypted   | no     | [edit] |
|       | streamer.com | streamer.example.com:6000 |                      | <use contact="" domain="" local=""></use> | Standard SIP | Stop     | 3        | Unencrypted | no     | [edit] |
|       |              |                           | TCP                  |                                           |              |          |          |             |        |        |

**附註**:如圖所示,有兩個規則(一個用於TLS,一個用於TCP)和TLS規則被區分優先順序。 但是,根據行為,它應該回退到TCP。 這是通過呼叫控制(例如Expressway或CUCM)從Callbridge伺服器路由到流處理器的呼叫路由的 位置:

2a。CMS出站路由:

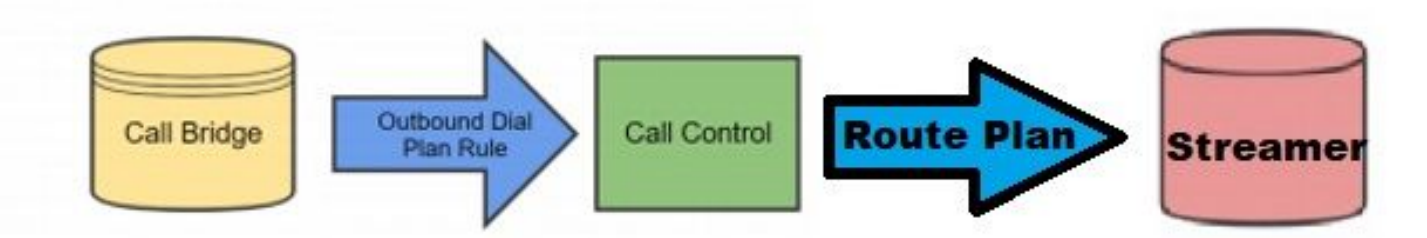

對於呼叫控制方案,在**Callbridge**伺服器的WebAdmin頁面中導航到**Configuration > Outbound** calls,然後新增符合以下要求的規則:

a.域 — 這是與sipStreamerURI關聯的域(例如streamer.com)

b.要使用的SIP代理 — 這應該是**呼叫路由所**經的呼叫控制的IP地址或FQDN(例如 :**cucm.example.com)** 

c.中繼型別 — 標準SIP

d.行為 — 繼續或停止

e.優先順序 — 設定路由規則的優先順序(通常如果對流處理器同時使用TLS和TCP,則TLS在路由 規則上應具有更高的優先順序)

f.加密 — 根據是否連線到TLS或TCP設定加密

2b。CUCM路由:此配置部分假定您在CUCM和CMS CB伺服器以及CMS流之間配置了SIP中繼。

**附註**:請注意,對於CUCM和CMS Streamer之間的**中繼**,應該在SIP配置檔案中啟用該中繼 以提供Early Offer。

導覽至Call Routing > SIP Route Pattern,為匹配域建立新的Domain Routing,然後路由至CMS串 流器的建立SIP中繼。

| Pattern Definition    |                  |    |        |
|-----------------------|------------------|----|--------|
| Pattern Usage         | Domain Routing   |    |        |
| IPv4 Pattern*         | streamer.com     | ±. |        |
| IPv6 Pattern          |                  |    |        |
| Description           |                  |    |        |
| Route Partition       | < None >         | ~  | _      |
| SIP Trunk/Route List* | CMS_SIP_Streamer | ~  | (Edit) |
| Block Pattern         |                  |    |        |

2c。Expressway路由:此配置段假定您在CMS(或CUCM)和流CMS伺服器之間有一個鄰居區域 。

在Expressway伺服器上導航到**Configuration>Dial Plan>Search Rules**,然後為流程式建立新規 則。

| Create search rule            |                          |          |
|-------------------------------|--------------------------|----------|
| Configuration                 |                          |          |
| Rule name                     | * CMS_SIP_Streamer Rule  | <u>i</u> |
| Description                   | CMS_SIP_Streamer Rule    | 1        |
| Priority                      | * 100                    |          |
| Protocol                      | SIP V                    |          |
| SIP variant                   | Standards-based 🗸        |          |
| Source                        | Any 💙 👔                  |          |
| Request must be authenticated | No 🗸 👔                   |          |
| Mode                          | Alias pattern match 🗸 🦚  |          |
| Pattern type                  | Regex 🕶 🧯                |          |
| Pattern string                | ★ (((.*)@streamer∖.com)  |          |
| Pattern behavior              | Leave 🗸 (j)              |          |
| On successful match           | Stop 🗸                   |          |
| Target                        | ★ CMS_SIP_Streamer ✓ (j) |          |
| State                         | Enabled 💙 (j)            |          |
|                               |                          |          |

Create search rule Cancel

對於呼叫控制路由,您可以使用Expressway或CUCM路由呼叫,也可以同時使用Expressway或CUCM路由呼叫。確保將路由規則配置為正確路由CMS串流器的目標。

# 驗證

使用本節內容,確認您的組態是否正常運作。

1. CMS事件日誌:在託管Callbridge Web介面的CMS中,檢查流顯示可用和流,在此示例中 ,當流設定為自動時,因此當呼叫發起時,將為流客戶端建立訪客帳戶,並顯示流裝置可用且 當前流傳輸:

## 基於XMPP的2.9版或更低版本Streamer

2021-02-15 13:29:00.714 Info starting automatic streaming (space 'Stream Test') 2021-02-15 13:29:01.953 Info call 2: allocated for guest2686566456@brhuff.local "Streaming client (61b0e8e8-254a-4847-a4d3-ae6382342b9f)" conference participation 2021-02-15 13:29:01.996 Info participant "guest2686566456@brhuff.local" joined space 8ae56cc2-705e-4ad9-b181-072a625cbdd3 (Stream Test) 2021-02-15 13:29:01.996 Info participant "guest2686566456@brhuff.local" (4fed1d6e-67e5-440c-835c-bcc548185904) joined conference 5aabb283-603f-417e-a6a2-56fd98264345 via XMPP 2021-02-15 13:29:05.953 Info streaming device 1: available (1 streamings)

### 3.0或更高版本的基於SIP的流處理器

2021-02-15 13:55:48.784 Info starting automatic streaming (space '3.0 Stream Test Space') 2021-02-15 13:55:48.784 Info API call leg 94calelb-5d4b-4f13-81c0-149b5c604097 in call 3d7086e3-elf9426b-b79c-ac78956e1609 (API call 1616db86-452b-428f-9e43-ed45dcdf51d6) 2021-02-15 13:55:48.791 Info call 24: outgoing SIP call to "stream@streamer.com" from space "3.0 Stream Test Space" 2021-02-15 13:55:48.791 Info call 24: configured - API call leg 2a31774f-f12f-4a3d-bc16-82eeb01a6732 with SIP call ID "554f17b5-d562-4c2e-a586-4a2396abcc65" 2021-02-15 13:55:48.793 Info call 24: setting up UDT RTP session for DTLS (combined media and control) 2021-02-15 13:55:48.800 Info conference "3.0 Stream Test Space": unencrypted call legs now present 2021-02-15 13:55:48.801 Info participant "stream@streamer.com" joined space 06a80dbd-66a4-4d08-8e82el3331ac6dfb (3.0 Stream Test Space) 2021-02-15 13:55:48.801 Info participant "stream@streamer.com" (2a31774f-f12f-4a3d-bc16-82eeb01a6732) joined conference 3d7086e3-elf9-426b-b79c-ac78956e1609 via SIP

2.如果使用**WebRTC(2.9或更低版本)或WebApp(3.0或更高版本)**,您將在螢幕左側看到一 個流圖示。如果未使用CMA客戶端或WebBridge,請繼續執行步驟3,以便您可以通過API檢查 它。

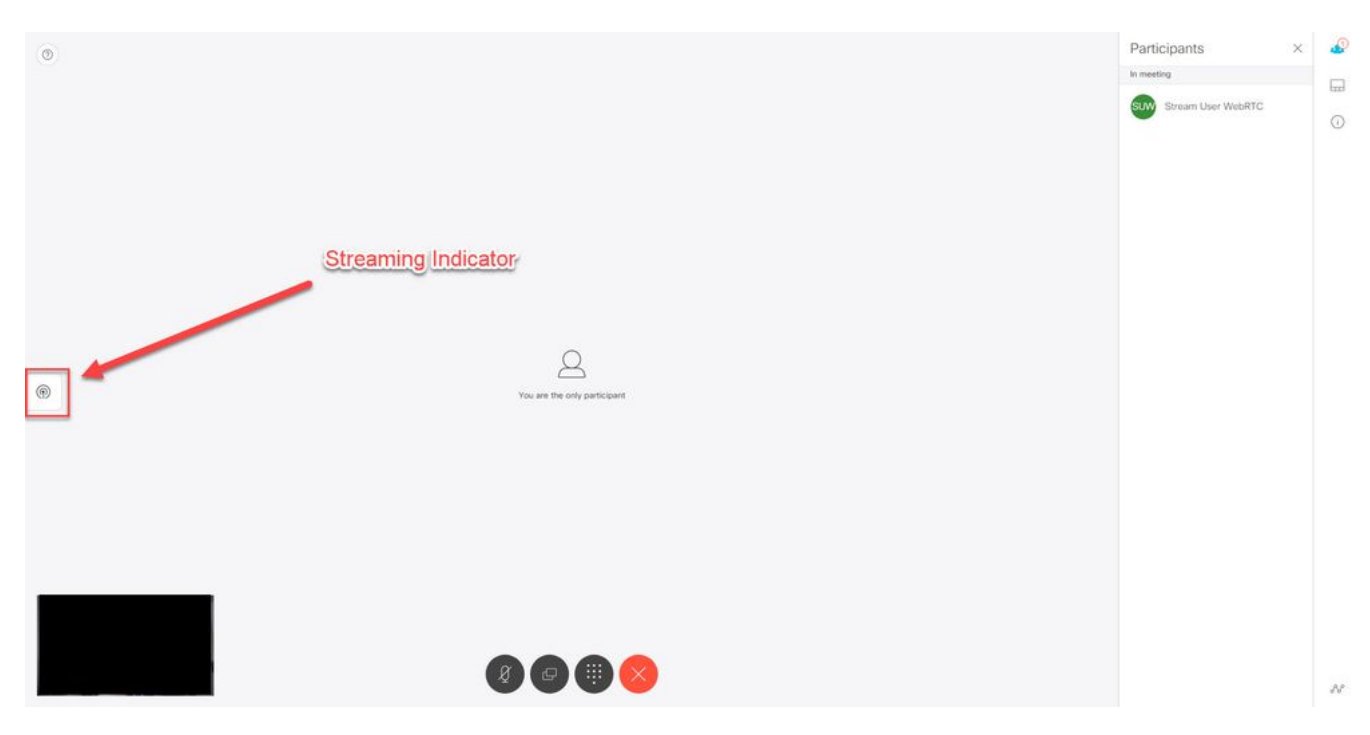

3.對指定呼叫的API進行檢查可以指示其當前是否也處於流式處理狀態。導覽至Configuration > API,然後找到/calls部分。檢查API中的streaming欄位。如此處所示,如果呼叫當前正在進行 流,則應該顯示true值:

# /api/v1/calls/54003c05-1b63-41fa-a371-11841ab6e4a2

### Related objects: /api/v1/calls

/api/v1/calls/54003c05-1b63-41fa-a371-11841ab6e4a2/callLegs /api/v1/calls/54003c05-1b63-41fa-a371-11841ab6e4a2/diagnostics /api/v1/calls/54003c05-1b63-41fa-a371-11841ab6e4a2/participants /api/v1/calls/54003c05-1b63-41fa-a371-11841ab6e4a2/participants/\*

Table view XML view

| Object configuration    |                                      |
|-------------------------|--------------------------------------|
| name                    | Stream Test                          |
| callType                | coSpace                              |
| coSpace                 | 8ae56cc2-705e-4ad9-b181-072a625cbdd3 |
| ownerName               |                                      |
| callCorrelator          | 4b91ebdf-049e-42b1-9e81-7d7ad701aaaa |
| durationSeconds         | 609                                  |
| numCallLegs             | 2                                    |
| maxCallLegs             | 2                                    |
| numParticipantsLocal    | 2                                    |
| numDistributedInstances | 1                                    |
| locked                  | false                                |
|                         |                                      |
|                         |                                      |
| streaming               | true                                 |
|                         |                                      |
|                         |                                      |
|                         |                                      |
|                         |                                      |
|                         |                                      |
|                         |                                      |
|                         |                                      |

**提示:**如果流式處理顯示「true」,但其他參與者沒有顯示,這很可能是XMPP問題,其中「 流式處理」客戶端與XMPP伺服器通訊時遇到問題。請參閱本文檔的故障排除部分檢查最常見 的XMPP配置問題。

4. VBrick DME網路介面:導航到**Monitor and Logs > Multi-Protocol Connections**,然後檢查是 否可以將此位置中的流視為傳入流。

| Configuration Menu                                                                                                    | <b>NBRICK</b>   | DME                        | VB                   | A <i>dmin</i> rtpdme.tpla<br>admin        | ab.local                               |                                   |                                      |
|----------------------------------------------------------------------------------------------------|-----------------|----------------------------|----------------------|-------------------------------------------|----------------------------------------|-----------------------------------|--------------------------------------|
| <ul> <li>Home</li> <li>System Configuration</li> <li>General</li> </ul>                                                                                                    | Monitor> I      | Multi-Proto                | col Cor              | nnections                                 |                                        |                                   | 2                                    |
| Network     Ports                                                                                                    | all             | ✓ entries                  |                      | F                                         | Page Refresh Interval: Ne              | ver 🗸                             |                                      |
| • SSL Certificate                                                                                                    | Connected Multi | -Protocol Strea            | ems<br>Port          | Packets/Segments Sent                     | Packets/Segments Lost                  | Mon,<br>Time Connected            | 5. Feb 2021 13:43:05<br>Connected To |
| <ul><li>Streaming</li><li>Caching</li></ul>                                                                                                    | In RTMP Active  | 14.49.17.7<br>rtsp://172.1 | 1935<br>18.105.43:55 | 105037<br>44/CMS    rtsp://172.18.105.43: | 0<br>5544/ts/CMS    rtmp://172.18.105. | 14 min 35 sec<br>43:1935/live/CMS | CMS                                  |
| SNMP     SAN/iSCSI Setup     Manage Configuration                                                                                                    |                 |                            |                      |                                           |                                        |                                   |                                      |
| <ul><li>Activate Feature</li><li>Rev Interface</li></ul>                                                                                                    |                 |                            |                      |                                           |                                        |                                   |                                      |
| <ul> <li>Input Configuration</li> <li>Output Configuration</li> <li>User Configuration</li> <li>SAP Configuration</li> <li>Logging</li> <li>Monitor and Logs</li> <li>System Usage</li> <li>Multi-Protocol Connections</li> <li>Relay Status</li> </ul> |                 |                            |                      |                                           |                                        |                                   |                                      |
| <ul> <li>Access History</li> <li>Error Log</li> <li>Upgrade Log</li> <li>User Login Log</li> <li>Upload Log</li> <li>Maintenance</li> <li>Diagnostics</li> <li>Log Out</li> <li>Help</li> </ul>                                                         |                 |                            |                      |                                           |                                        |                                   |                                      |

5.播放現場直播:使用DME Web介面中**Multi-Protocol Connections**下的資訊,可以使用VLC媒 體播放器(<u>http://www.videolan.org/vlc/</u>)等流播放器播放流,以確認音訊和影片是否正常工作。 只需複製rtmp流並將其貼上到**Open network stream選項:** 

| Þ     | Open File                    | Ctrl+O       | Noting Network                        |            |
|-------|------------------------------|--------------|---------------------------------------|------------|
| Þ     | Open Multiple Files          | Ctrl+Shift+O |                                       |            |
| Þ     | Open Folder                  | Ctrl+F       | Network Protocol                      |            |
| 0     | Open Disc                    | Ctrl+D       | Please enter a network URI :          |            |
| 0     | Open Network Stream          | Ctrl+N       | rtmp://172.18.105.43:1935/live/CMS3   | <br>$\sim$ |
|       | Open Capture Device          | Ctrl+C       | http://www.example.com/stream.avi     |            |
|       | Open Location from clipboard | Ctrl+V       | mms://mms.examples.com/stream.asx     |            |
|       | Open Recent Media            | •            | http://www.yourtube.com/watch?v=gg64x |            |
|       | Save Playlist to File        | Ctrl+Y       |                                       |            |
|       | Convert / Save               | Ctrl+R       |                                       |            |
| ((*)) | Stream                       | Ctrl+S       |                                       |            |
|       | Quit at the end of playlist  |              |                                       |            |
| ÷     | Quit                         | Ctrl+Q       |                                       |            |
|       |                              |              | Show more options                     |            |

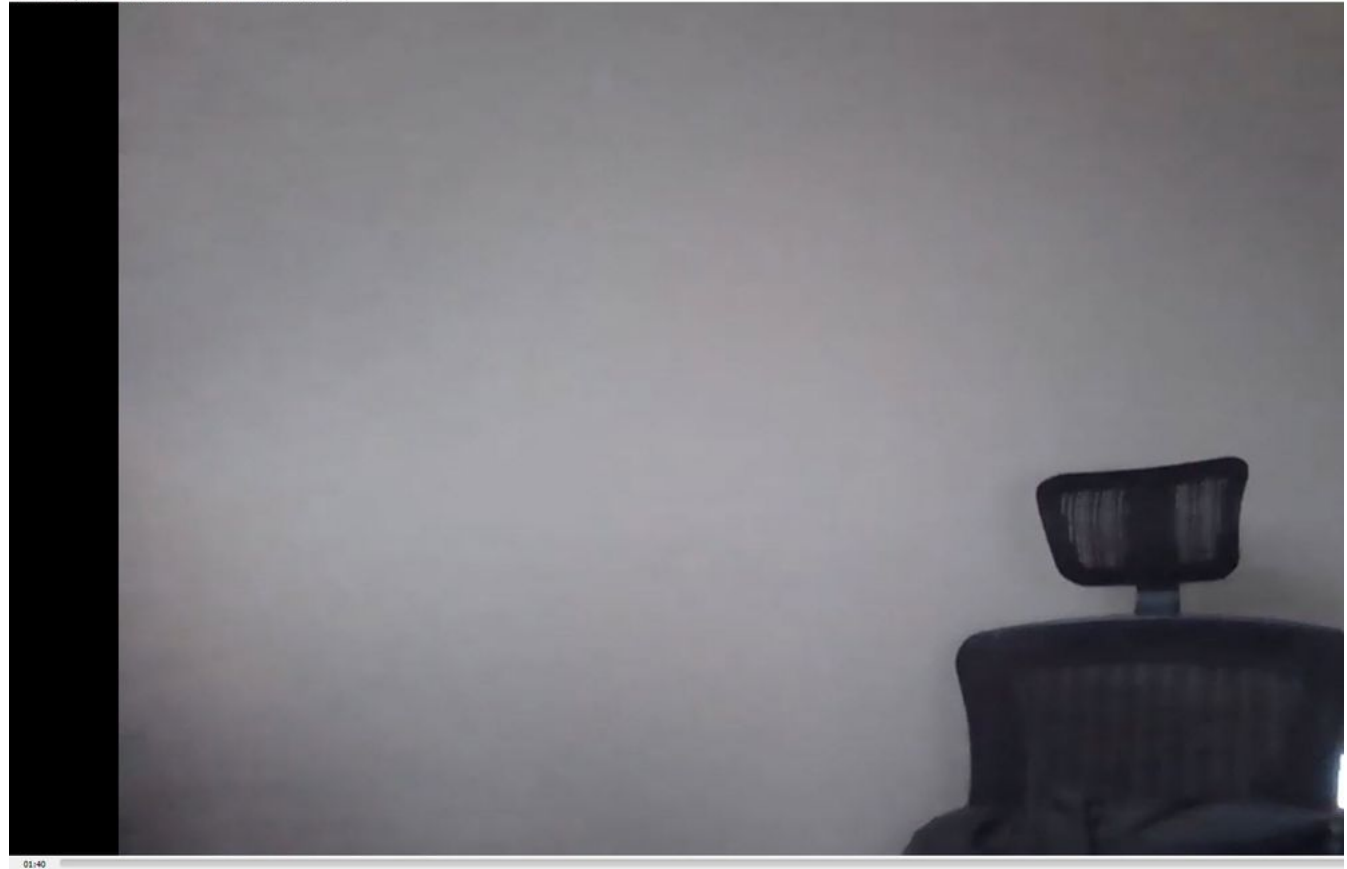

# 疑難排解

# CMS版本2.9或更低版本XMPP串流器

### Syslog Follow 指令

始終運行 syslog follow 命令。您應該能夠看到非常重要的資訊和錯誤消息,幫助您瞭解從何處開 始進行故障排除。以下是未顯示錯誤訊息的成功串流範例:

Feb 15 14:27:58.120 daemon.info streamer streamer-proxy[1]: 2021/02/15 19:27:58 TRACE (ALL):r =
&{POST /streamings HTTP/1.1 1 1 map[Content-Type:[application/x-www-form-urlencoded] ContentLength:[160] User-Agent:[Acano server] Connection:[close]] 0xc4204655c0

#### XMPP相關問題

必須啟用XMPP,並且工作正常且配置完整,流才能正常工作。這包括具有流伺服器可解析的正確 SRV記錄或RR。如果未配置它們,「流」客戶端將無法連線到流。您將在流伺服器的系統日誌中看 到錯誤消息。

May 23 16:20:19 user.err streamer streamer.af28cb0c-08d3-4692-b9e6 Client connect failed May 23 16:20:19 user.info streamer streamer.af28cb0c-08d3-4692-b9e6 new status: disconnecting May 23 16:20:19 user.err streamer streamer[1]: Bot af28cb0c-08d3-4692-b9e6-36d7b5b7e149 failed: CLIENT\_CONNECT\_FAILED

### 解決方案

1. 輸入 dns 和 dns lookup SRV\_xmpp-client.\_tcp. 命令,以驗證DNS是否已配置以及是否能找到XMPP客戶

端的SRV。

2.如果無法解析,請確保伺服器上有正確的DNS設定,並確保\_xmpp-client SRV存在,或使用 dns add rr 命令為XMPP SRV新增Resource記錄,同時為XMPP伺服器新增A記錄。

其他錯誤消息:

1."流處理器不可用"

錯誤消息:"Streamer 'streamURL'不可用。"

可能的原因:設定了錯誤的埠,埠重複,埠被阻塞。Streamer伺服器關閉。

解決方案:驗證在Callbridge上配置了正確的埠、地址和DNS,並且該埠未被其他服務作為「 Recording」使用,並且未在伺服器之間被阻止。重新啟動Callbridge所在的CMS伺服器。

螢幕截圖和日誌:Web介面將顯示以下消息:

CMS Callbridge Webadmin在連線失敗的故障條件頁面中顯示錯誤:

| Fault conditions |              |                                                                            |                 |
|------------------|--------------|----------------------------------------------------------------------------|-----------------|
| Date             | Time         |                                                                            | Fault condition |
| 2021-02-15       | 15:05:04.485 | Streamer "https://streamer.example.com:8443" unavailable (connect failure) |                 |

CMS API顯示流處理器狀態的連線故障:

/api/v1/streamers/1d39ba2c-0ca3-4c05-aec2-b51a92543b63/status

Related objects: <u>/api/v1/streamers</u> <u>/api/v1/streamers/1d39ba2c-0ca3-4c05-aec2-b51a92543b63</u>

|--|

| Object configuration |                   |
|----------------------|-------------------|
| status               | connectionFailure |
| activeStreams        | 0                 |

2."StreamingLimitReached"

錯誤消息:"啟動流失敗:已達到流限制」

原因:沒有足夠的許可證可流式傳輸。

解決方案:驗證是否已在託管Callbridge的CMS中安裝「流」許可證,而不是安裝在CMS流器 中。

## CMS 3.0或更高版本SIP流器

流伺服器上的「Syslog follow」:流處理器的系統日誌可用於驗證即時出現的問題。以下是在執行 3.0版本的流伺服器上工作的系統日誌跟蹤的示例: // Incoming SIP Invite to CMS Streamer: Feb 15 20:12:11.628 daemon.info streamer streamersip[2209]: 201211.628 : INFO : SIP trace #10<: is incoming connection from 14.49.17.236:57830 to 14.49.17.246:6000 Feb 15 20:12:11.631 daemon.info streamer streamer-sip[2209]: 201211.630 : INFO : SIP trace #10<: incoming SIP TCP data from 14.49.17.236:57830 to 14.49.17.246:6000, size 1000: Feb 15 20:12:11.631 daemon.info streamer streamer-sip[2209]: 201211.630 : INFO : SIP trace #10<: BEGINNING OF MESSAGE Feb 15 20:12:11.631 daemon.info streamer streamer-sip[2209]: 201211.630 : INFO : SIP trace #10<: INVITE sip:stream@streamer.com SIP/2.0 Feb 15 20:12:11.631 daemon.info streamer streamer-sip[2209]: 201211.631 : INFO : SIP trace #10<: Via: SIP/2.0/TCP 14.49.17.236:5060;branch=z9hG4bKe1133b8673549b22eec179d4d90cf553 Feb 15 20:12:11.631 daemon.info streamer streamer-sip[2209]: 201211.631 : INFO : SIP trace #10<: Call-ID: 5ee7860f-17c0-46bea787-30feae921f92 Feb 15 20:12:11.631 daemon.info streamer streamer-sip[2209]: 201211.631 : INFO : SIP trace #10<: Cseq: 999692844 INVITE Feb 15 20:12:11.631 daemon.info streamer streamer-sip[2209]: 201211.631 : INFO : SIP trace #10<: Cseq: 999692844 INVITE Feb 15 20:12:11.631 daemon.info streamer streamer streamer-sip[2209]: 201211.631 : INFO : SIP trace #10<: Contact:</pre>

#### 呼叫路由相關問題

因為CMS流處理器是基於SIP的客戶端,而且如前所述,它要求路由到位。這可能會導致呼叫失敗 的情況。請考慮以下示例,其中CMS Callbridge傳送了一個出站呼叫,但因以下「未找**到」錯誤而** 失敗:

| 2021-02-<br>15 | 15:27:54.528 | Info | call 29: outgoing SIP call to "stream@streamer.com" from space "3.0 Stream Test Space"                                          |
|----------------|--------------|------|----------------------------------------------------------------------------------------------------|
| 2021-02-<br>15 | 15:27:54.528 | Info | call 29: configured - API call leg 2e55cdc7-52df-41dd-a354-e7dc1dbbef90 with SIP call ID "9cdadcb4-2ccf-4f8f-aaee-7ef908d0c1db" |
| 2021-02-<br>15 | 15:27:54.531 | Info | call 29: setting up UDT RTP session for DTLS (combined media and control)                                                       |
| 2021-02-<br>15 | 15:27:54.543 | Info | call 29: ending; remote SIP teardown with reason 19 (not found) - not connected after 0:00                                      |
| 2021-02-<br>15 | 15:27:54.543 | Info | call 29: destroying API call leg 2e55cdc7-52df-41dd-a354-e7dc1dbbef90                                                           |
| 2021-02-       | 15:27:54.543 | Info | streaming call leg for space '3.0 Stream Test Space' disconnected with reason 19 (not found)                                    |

原因:路由從CMS Callbridge傳送到另一個呼叫控制,該呼叫控制沒有正確的路由設定或者沒有正 確路由到流伺服器。

解決方案:

1.檢查CMS Callbridge伺服器上的出站呼叫設定,以驗證其傳送到的位置以及是否設定正確。

2.檢查呼叫控制中的路由規則或路由模式(如果有)是否正確,並以正確的區域或中繼為目標

3.確保SIp流處理器的埠正確且通過路由環境正確設定。

### 一般疑難排解

### 封包擷取

來自託管Callbridge、Streamer和DME的CMS的資料包捕獲將幫助您解決大多數與通訊相關的 問題。這些指令對於排除錯誤訊息故障非常重要:

— 連線到RTMP伺服器失敗(超時)"

- 「Initiating RTMP protocol failed(connection closed by far end)(啟動RTMP協定失敗(連 線被遠端關閉))」

要在中捕獲資料包:

CMS:使用您想要的「pcap」命令和介面來擷取流量(例如:pcap a)。

DME:使用**Diagnostics > Trace Capture**中的Web介面,按「**Start capture**」按鈕。按「**停止捕 獲」按**鈕停止跟蹤。按「Download trace file」下載資料包捕獲。

### streamURL配置問題

最常見的問題之一是Stream Input Authentication使用者名稱和/或密碼不正確,因此無法進行身份 驗證以發佈流。驗證您使用的憑據是否正確,使用VBrick DME Web介面,導航至**使用者配置>流輸** 入身份驗證,然後檢查您使用的使用者名稱和密碼。

| Configuration Menu                                                                                                    | VBRICK DME VBAdmin vbrickdme.chrruiz.lab<br>admin        |
|----------------------------------------------------------------------------------------------------|----------------------------------------------------------|
| <ul> <li>Home</li> <li>System Configuration</li> <li>Input Configuration</li> <li>Output Configuration</li> <li>User Configuration</li> <li>Username and Password</li> <li>Stream Input Authentication</li> </ul> | User Configuration> Stream Input Authentication          |
| SAP Configuration     Logging     Monitor and Logs                                                                                                    | Current Stream Input Authentication User Name: broadcast |
| Maintenance                                                                                                    | New User Name:                                           |
| <ul> <li>Diagnostics</li> <li>Log Out</li> </ul>                                                                                                    | New Password:                                            |
| • Help                                                                                                    | Re-enter New Password:                                   |
|                                                                                                    | Cancel Change Password                                   |

## 針對VBrick Stream輸入身份驗證使用者名稱和/或密碼(廣播使用者)的身份驗證問題。

rtmp://broadcast@10.88.246.108/live/CMSAutomaticStream 1.使用不完整的格式(無使用者或密碼)時,您將看到:

May 26 02:08:43 user.info streamer streamer.bd052ae2-6501-4ae4-ab78-5b94c9a21717[305]: Connecting to '10.88.246.108', app 'live', stream 'CMSAutomaticStream', port '1935', scheme 'rtmp' May 26 02:08:43 user.info streamer streamer.bd052ae2-6501-4ae4-ab78-5b94c9a21717[305]: Set sending chunk size to 4096 May 26 02:08:43 user.info streamer streamer.bd052ae2-6501-4ae4ab78-5b94c9a21717[305]: Starting authmod=adobe May 26 02:08:43 user.err streamer streamer.bd052ae2-6501-4ae4-ab78-5b94c9a21717[305]: No username or password defined for RTMP authentication

### 2.當使用者/密碼不正確時

(rtmp://broadcast:wrongpassword@10.88.246.108/live/CMSAutomaticStream),您將看到:

May 26 02:05:16 user.info streamer streamer.5fff36f0-e56d-4d02-9e5e-431b0fba130c[284]: Connecting to '10.88.246.108', app 'live', stream 'CMSAutomaticStream', port '1935', scheme 'rtmp' May 26 02:05:16 user.info streamer streamer.5fff36f0-e56d-4d02-9e5e-431b0fba130c[284]: Set sending chunk size to 4096 May 26 02:05:16 user.err streamer streamer.5fff36f0-e56d-4d02-9e5e-431b0fba130c[284]: RTMP authentication failed (['\_error', 1.0, None, {'description': '[ AccessManager.Reject ] : [ authmod=adobe ] : ?reason=authfailed&opaque=vgoAAA==', 'level': 'error', 'code': 'NetConnection.Connect.Rejected'}])

### 其他流URL相關錯誤消息

— 「RTMP流url的格式不正確」

- 「Connecting to RTMP server failed([Errno -2] Name or service not known)(連線到RTMP伺服器 失敗([錯誤號–2]名稱或服務未知))」

- 對於這兩種錯誤消息,請驗證streamURL是否完全符合以下格式
   : rtmp://<VBrickBroadcastUsername>:<VBrickBroadcastPassword>@<VBrick IP或</li>
  - FQDN>/live/NameofStream/
- 2. 驗證VBrick IP或主機名是否可從流伺服器解析。